Для формирования СЭМД «Эпикриз по результатам диспансеризации/профилактического медицинского осмотра» и СЭМД «Сведения о результатах диспансеризации или профилактического медицинского осмотра» используется один тот же документ информационной базы Карты учета диспансеризации.

СЭМД «Эпикриз по результатам диспансеризации/профилактического медицинского осмотра» - это документ подсистемы ВИМИС, а СЭМД «Сведения о результатах диспансеризации или профилактического медицинского осмотра» - это СЭМД подсистемы РЭМД.

Эпикриз по результатам диспансеризации/профилактического медицинского осмотра.

#### Создание документа

Примечание: Протокол анкетирования из иных информационных систем можно посмотреть в приеме врача. Протокол пациентом оформляется на ГУ при записи на прием в разделе "Запись для прохождения профилактических медицинских осмотром, диспансеризации"

1.1. Сначала необходимо оформить документ приема на пациента: <u>Через сменное задание:</u>

Зайдя в Контроль исполнения - "Сменное задание", выбираем нужного пациента, правой кнопкой мыши по пациенту и из выпадающего списка выбираем строку "Открыть сменное задание":

| <u>0</u> | рормление Исп.: | 🔹 × Каб.: 🔹 × 🏟 23 ноября 2022 г. 🔶 🌢 День 🔶 Избранное Регистрация телефонных звонков | Еще 🕶     |
|----------|-----------------|---------------------------------------------------------------------------------------|-----------|
|          |                 | Прием (осмотр, консультация) врача первичный, 09:30 (30 мин.), каб. <<нет ког         | мментария |
|          |                 |                                                                                       |           |
|          |                 | 23 ноября 2022 г., среда                                                              |           |
| 07:00    |                 | - Врач                                                                                |           |
|          | 07:20 - 07:40   | Поием (осмото, консультация) врача повторный                                          |           |
|          | 07:40 - 08:00   | Прием (осмотр, консультация) врача повторный                                          |           |
| 00:80    | 08:00 - 08:30   | Прием (осмотр, консультация) врача повторны                                           |           |
|          |                 |                                                                                       |           |
|          | 08:30 - 09:00   | Прием (осмотр, консультация) врача повторный                                          |           |
| 09:00    | 09:00 - 09:30,  | Прием (осмотр, консультация) врача повторный                                          |           |
|          | 09-20 - 10-00   | Пошан (окного улична, таки) полна полна полна на                                      |           |
|          | uu.uu           |                                                                                       |           |
| 10:00    | 10:00 - 10:30   |                                                                                       |           |
|          | 10-30 - 11-00   | Просмотр закандинского документа                                                      |           |
|          | 10.00           | Отменить                                                                              |           |
| 1:00     | 11:00 - 11:30   | 🖗 Заменить                                                                            |           |
|          | 11:30 - 12:00   |                                                                                       |           |
|          |                 | " 🔍 Талон амбулаторного пациента                                                      |           |
|          | 12:00 - 12:30   | Открыть карту Прием (осмотр. консультация) зрана                                      |           |
| 12:00    |                 |                                                                                       |           |

, в открывшейся форме выбираем услугу и нажимаем кнопку "Создать/Открыть документ" Документ" Создать/открыть документ.

| ← →       |                     |             | ,, , 16 <sup>:</sup> ∷7 | 9     |             |               |                          |             | : ×          |
|-----------|---------------------|-------------|-------------------------|-------|-------------|---------------|--------------------------|-------------|--------------|
| Оформлени | е Создать/открыть и | документ    |                         |       | 🔘 🥚 🖶 Печат | ъ 🔹 🤱         |                          |             | Еще - ?      |
| Ста       | этус                | Арт.        | Номенклатура            | Кол.  | Каб.        | Дата          | Ист. фин.                | Комментарий | Телемедицина |
|           |                     |             |                         |       | Врач        | Время         | Соглашение               |             |              |
| Ha        | выполнение          | B01.065.003 | Прием (осмотр,          | 1,000 |             | 23.11.2022 Cp | OMC                      |             |              |
|           |                     |             | консультация) .         |       | 1,          | 09:30         | СОГАЗ-Мед (Ивановский фи |             |              |
|           |                     |             |                         |       |             |               |                          |             |              |

В форме выбора ШМД выбираем ШМД для данной услуги, например:

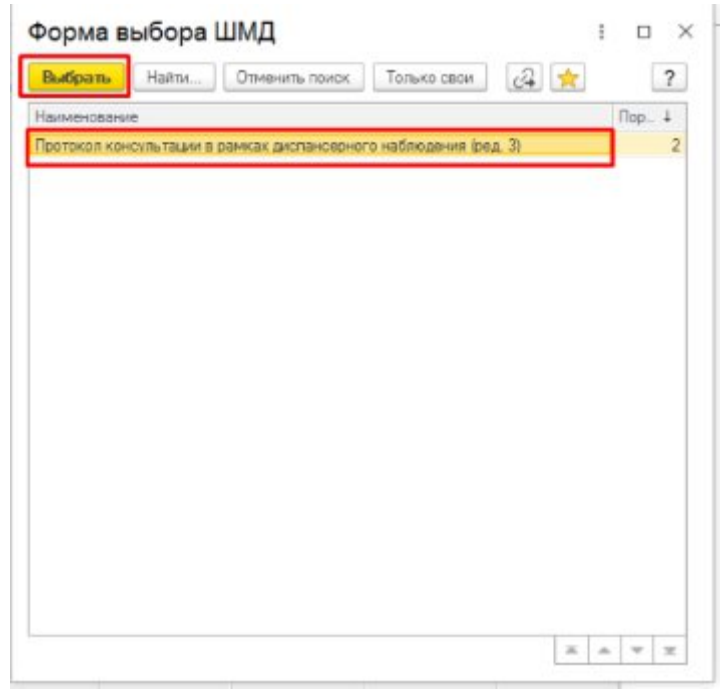

### Через АРМ врача:

Зайдя в контроль исполнения нажимаем АРМ врача, в открывшейся форме находим карту пациента.

| ← →                                  |                                                           |             |                              |                |
|--------------------------------------|-----------------------------------------------------------|-------------|------------------------------|----------------|
| ач: Г. Ц. СМ                         | П: В Кабинет: 😳                                           | • дата (    | 📋 Соглан                     | ление:         |
| 2, Выбрать карту пациента            | 📾 Выбрать из сменного задания                             | ЭМК Режим р | работы без предварительной з | аписи: 🔍       |
| Медицинская карта Приемы Планы       | лечения Оплаты                                            |             |                              |                |
| ☆ Поиск медицинской                  | карты                                                     |             |                              | c? : □ ×       |
| Открыть к                            | арту 🚨 Пациент не найден. Новый пациент 🛛 🌑 Завести карту |             |                              | Еще - ?        |
| Вкл.выбывших: 🗹 Только имеющие ме    | зд. карту: 🔲 🔏                                            |             | Оформление                   |                |
| Ф.И.О.: Рамилия Имя Отчество ГодРож  | кдения                                                    | ? 🕰 Поиск   | Фамилия ↓ Им                 | я ↓ Отчество ↓ |
| Φ.:                                  | И.: О.:                                                   |             |                              |                |
| Дата рождения:                       |                                                           |             |                              |                |
| Поиск по карте                       |                                                           |             |                              |                |
| Тип карты: Индивидуальная карта бере | менной и родильницы                                       | - x         |                              |                |
| Номер:                               | По номеру                                                 | •           |                              |                |
| Поиск по данным полиса               |                                                           |             |                              |                |
| Полис: <Не выбран>                   | <ul> <li>Коглашение: </li> <li>Коглашение: </li> </ul>    | • X         |                              |                |
| Серия:                               | Номер полиса:                                             |             |                              |                |
| Поиск по полису                      |                                                           |             |                              |                |
| Поиск по данным ДУЛ                  |                                                           |             |                              |                |
| Вид документа:                       |                                                           | • @         | -                            | · · · · · ·    |
| Серия:                               | Номер:                                                    |             | <u>Оформление</u>            |                |
| Поиск по ДУЛ                         |                                                           |             | Медицинские карты            |                |
|                                      |                                                           |             |                              |                |
|                                      |                                                           |             |                              |                |
|                                      |                                                           |             |                              |                |
|                                      |                                                           |             |                              |                |
|                                      |                                                           |             |                              |                |

Далее нажимаем кнопку "Создать/Открыть документ" (для создания нового документа тумблер "режим работы без предварительной записи" необходимо сделать зеленым") и выбираем ШМД для оказываемой услуги, например:

| ← → от 12.11.21, Амбула                       | аторная: АРМ Врача                   |                              |                             | : ×   |
|-----------------------------------------------|--------------------------------------|------------------------------|-----------------------------|-------|
| Врач:                                         | • Ф Кабинет: •••                     | Дата приема:                 | 🗎 Соглашение: 💷             | · · · |
| Q Выбрать карту пациента Выбрать из сменн     | ого задания Просмотр                 | ЭМК Режим работы бе:         | з предварительной записи: 🌒 |       |
| Медицинская карта Приемы Планы лечения Оплаты | Форма выбора ШМЛ                     |                              | : n x                       |       |
| 🭸 Типы МД 🏾 🏹 🔄 Создать/открыть документ      |                                      |                              |                             |       |
| Заголовок МД Дата прием                       | Наиманование                         | Только свои                  |                             |       |
|                                               | Протокол консультации в рамках диспа | нсерного наблюдения (ред. 3) | 2                           |       |
|                                               | -                                    |                              |                             |       |
|                                               |                                      |                              |                             |       |
|                                               |                                      |                              |                             |       |
|                                               |                                      |                              |                             |       |
|                                               |                                      |                              |                             |       |
|                                               |                                      |                              |                             |       |
|                                               |                                      |                              |                             |       |
|                                               |                                      |                              |                             |       |
|                                               |                                      |                              |                             |       |
|                                               |                                      |                              |                             |       |
|                                               |                                      |                              |                             |       |
|                                               | 2                                    |                              |                             |       |
| Сумма=5; К оплате=5.                          |                                      | L                            |                             |       |
| +.                                            |                                      |                              | v <u>v</u>                  |       |

Заполняем документ согласно требованиям формы - переводим в статус "Документ готов" - устанавливаем свою подпись:

| + > 7                                                                                                    | 🕹 Тестова Т. Т., 128033, С        | 5                        |                       | Ē                              | <b>[</b> 4 | Ð | : | × |     |     |
|----------------------------------------------------------------------------------------------------|-----------------------------------|--------------------------|-----------------------|--------------------------------|------------|---|---|---|-----|-----|
| Просмотр медицинского документа                                                                                                    |                                   |                          |                       |                                |            |   |   |   |     |     |
| Основное Просмотр ЭМК Назначения услиг Услиги Программы Пек. назначения Препараты Онкология Исполнители Листки нетрудоспособности Родовые сертификаты<br>Закрыть 📓 🚱 Документ не готов 🖨 Печать 🔹 Усеченный Границы ячеек 🔮 Исходник 📓 Сохранить 📲 💽 🛨 |                                   |                          |                       |                                |            |   |   |   | Еще | - ? |
|                                                                                                    | Консультации в рамка              | 🔘 Подписать              |                       | Ĩ                              |            |   |   | * |     |     |
| Пациент:                                                                                                    | Тестова Тест Тестовна             | № карты:                 | 128033                | Поставить дополнительную подли | сь         |   |   |   |     |     |
| Дата рождення:<br>Назначнл:                                                                                                    | 25.01.1978                        | Пол:<br>Дата выполнения: | Женский<br>29.11.2022 |                                |            |   |   |   |     | l   |
| Врач:                                                                                                    | заведующий фельдшерско-акушерским | Время выполнения:        | 16:26                 |                                |            |   |   |   |     |     |

# 1.2. Создание документа "Карта по диспансеризации":

В оформленном документе приема нажимаем кнопку "Еще" - "Документы":

| Основное Просмотр ЭМ<br>Оформить заказ За | <u>К Назначения услуг</u><br>іказанные услуги | <u>Услуги</u> Програм<br>Отменить Зак | мы <u>Пек. назначе</u><br>рыть медлрограм | <u>эния Препараты</u><br>іму | Диагнозы  | Онкологи   | ия Исполнители                                          | Листки нетрудоспособнос | сти Контрольные карты<br>Основное                                                                                                    |
|-------------------------------------------|-----------------------------------------------|---------------------------------------|-------------------------------------------|------------------------------|-----------|------------|---------------------------------------------------------|-------------------------|----------------------------------------------------------------------------------------------------|
| атаОсмотра                                | Вредный фактор                                | Медпрограмма                          | Дата заказа                               | Дата закрытия                | Састояние | <u>ner</u> | Заказать<br>Ист. Бюджет<br>фин.: Бюджет<br>Наименование | 00 T                    | Просмотр ЭМК<br>Назначения услуг<br>Услуги<br>Программы<br>Лек, назначения<br>Препараты<br>Диагнозы<br>Онкология<br>Исполиятели<br>Листки нетрудоспособности<br>Контрольные карты<br>Случаи обращения<br>DICOM запрос<br>Файлы<br>Все услуги<br>История изменений<br>Инструментальные исследования<br>Запрос к ЦАМИ |

Открывается раздел "Документы" - нажимаем кнопку "Создать" - Карта учета диспансеризации:

| Документы пациента                        |                      |  |  |  |  |
|-------------------------------------------|----------------------|--|--|--|--|
| Основное Просмотр ЭМК Услуги Программы Пр | епараты Диагнозы Онн |  |  |  |  |
| 💽 Создать -                               |                      |  |  |  |  |
| Алкета по диспансеризации                 | документа            |  |  |  |  |
| Карта учета диспансеризации               | детельство о сме     |  |  |  |  |
| Постановка на диспансерный учет (онко)    | та учета диспансе    |  |  |  |  |
| План лечения                              | использовать) Уд     |  |  |  |  |
| Свидетельство о смерти                    | равление             |  |  |  |  |
|                                           | равление             |  |  |  |  |
| Направление                               | равление             |  |  |  |  |
| Направление на ВМП                        | равление             |  |  |  |  |
| Направление на СМП                        | та учета диспансе    |  |  |  |  |
| TT.01.2023 11:07:01 000000005             | карта учета диспансе |  |  |  |  |

Откроется документ "Карта учета диспансеризации":

| ← →      | ŀ            | (арта учета <mark>д</mark> | циспансер        | изации (       | создание)         |                         |                   |                 | C 060                | суждение      |
|----------|--------------|----------------------------|------------------|----------------|-------------------|-------------------------|-------------------|-----------------|----------------------|---------------|
| Провест  | и и закрыть  | Записать                   | Провести         | РЭМД -         | 🖨 Форма 131/      | у 🗈 Отчеты -            |                   |                 |                      | E             |
| циент:   |              | Тестер Тест Тест           | ович             |                |                   | Медицинская карта: 2228 | 93917 ot 03.11.21 | , Амбулаторная  | 😼 AB                 | тозаполнение  |
| нятость: |              |                            | -                | Код категори   | и льготы:         |                         |                   | • Местнос       | ть: городская - 1    |               |
| Принадл  | ежит к корен | нным малочисленным         | и народам Север  | оа, Сибири и Д | альнего Востока Р | Φ                       |                   |                 |                      |               |
| та начал | a.           | 09.01.2023                 | Пата оконча      | ния: 11 01 203 | 23 m Ответ        | ственный: Арутюняни F   | В тералевт        |                 | * 10                 |               |
| Deeper   |              |                            |                  |                |                   |                         |                   |                 |                      |               |
| проведе  | но мооильно  | ои медицинской орига       | щои              |                |                   |                         |                   |                 |                      |               |
| бильное  | подразделен  | ие:                        |                  |                | * 6               |                         |                   |                 |                      |               |
| Направл  | тен на второ | й этап                     |                  |                |                   |                         |                   |                 |                      |               |
| Проведен | ие І этапа   | Проведение II этапа        | Диагнозы и ф     | ракторы риска  | Результаты        |                         |                   |                 |                      |               |
| N        | Мероприят    | ие                         |                  |                | Дата проведения   | Выявлено отклонение     | Дата отказа       | Проведено ранее | Медицинский документ | Не проводится |
| 1        | Опрос (анк   | етирование), 1 раз в       | год              |                | 11.01.2023        |                         |                   |                 |                      |               |
| 2        | Расчет на о  | основании антропоме        | етрии (измерени  | е роста,       |                   |                         |                   |                 |                      |               |
| 3        | Измерение    | артериального давл         | ения на перифер  | ических        |                   |                         |                   |                 |                      |               |
| 4        | Определен    | ие уровня общего хол       | пестерина в крон | ви, 1 раз      |                   |                         |                   |                 |                      |               |
| 5        | Определен    | ие уровня глюкозы в        | крови натощак,   | 1 раз в год    |                   |                         |                   |                 |                      |               |
| 6        | Определен    | ие относительного се       | ердечно-сосудио  | того риск      |                   |                         |                   |                 |                      |               |
| 7        | Определен    | ие абсолютного серде       | ечно-сосудисто   | о риска у      |                   |                         |                   |                 |                      |               |
| 8        | Флюорогра    | фия легких или рентге      | енография легки  | х, 1 раз в     |                   |                         |                   |                 |                      |               |
| 9        | Электрокар   | рдиография в покое (г      | при первом прох  | ождении        |                   |                         |                   |                 |                      |               |
| 10       | Измерение    | е внутриглазного давл      | пения (при перво | ом прохо       |                   |                         |                   |                 |                      |               |
| 11       | Осмотр фе    | льдшером (акушеркоі        | й) или врачом ан | кушером-г      |                   |                         |                   |                 |                      |               |
| 12       | Взятие с и   | спользованием щетки        | и цитологическої | й цервика      |                   |                         |                   |                 |                      |               |
| 13       | Маммограф    | рия обеих молочных »       | желез в двух пр  | оекциях у      |                   |                         |                   |                 |                      |               |
| 14       | Исследова    | ние калана скрытую         | кровь иммунохи   | імически       |                   |                         |                   |                 |                      |               |
| 15       | Определен    | ие простат-специфич        | еского антигена  | в крови        |                   |                         |                   |                 |                      |               |
| 16       | Эзофагогас   | стродуоденоскопия в        | возрасте 45 лет  | однокра        |                   |                         |                   |                 |                      |               |
| 47       | O Sumui auro | пиз крови в возрасте       | 40 лет и старши  | e. 1 pas e     |                   |                         |                   |                 |                      |               |

### Заполнение документа

В зависимости от настройки поля, нужно будет выбирать из выпадающего списка или

1 - 1

| писать текст. Если на поле присутствует н | кнопка | a ———————————————————————————————————— | это зн | ачит, | что нужно | выбирать, |
|-------------------------------------------|--------|----------------------------------------|--------|-------|-----------|-----------|
|                                           | • 6    | 1                                      | . 🗎    |       | Добавить  | ]         |
| если никаких символов нет, например: —    |        | ,                                      | ,      | ИЛИ   |           | - поле    |

заполняется вручную текстом.

Красная пунктирная линия сообщает, что данное поле обязательно для заполнения:

| ← → Ka                                                                                                    | рта учета диспансеризации (создание)                                                                                                    | 🖓 Обсуждение 🚦   | ×     |
|----------------------------------------------------------------------------------------------------|----------------------------------------------------------------------------------------------------|------------------|-------|
| Провести и закрыть                                                                                                    | Записать Провести РЭМД - 🖨 Форма 131/у 🗈 Отчеты -                                                                                                    |                  | Еще - |
| Пациент:                                                                                                    | Тестер Тест Тестович Медицинская карта: 222893917 от 03.11.21, Амбулаторная                                                                                                    | 👆 Автозаполнение |       |
| Занятость:                                                                                                    | <ul> <li>Код категории льготы:</li> <li>Местность: городская -</li> </ul>                                                                                                    | 1                | •     |
| Принадлежит к коренни                                                                                                    | им малочисленным народам Севера. Сибири и Дальнего Востока РФ                                                                                                    |                  |       |
| Лата начала:                                                                                                    | 09.01.2023 Плата окончания: 11.01.2023 ОСтретственный: Арутионани Е.В. тералевт.                                                                                                    |                  |       |
|                                                                                                    |                                                                                                    |                  |       |
| Проведено мосильной                                                                                                    |                                                                                                    |                  |       |
| мооильное подразделение                                                                                                    | * 6                                                                                                    |                  |       |
| Направлен на второй з                                                                                                    | Tan                                                                                                    |                  |       |
| Проведение Гэтапа П                                                                                                    | зоведение II этапа Диагнозы и факторы риска Результаты                                                                                                    |                  | -     |
| Абсолютный суммарный<br>риск по шкале SCORE:                                                                                                    | сердечно-сосудистый * 🗗                                                                                                    |                  |       |
| Относительный суммар                                                                                                    | ый сердечно-сосудистый                                                                                                    |                  |       |
| риск по шкале SCORE:                                                                                                    |                                                                                                    |                  |       |
| Группа состояния здоров                                                                                                    | та стана на стана на стана на стана на стана на стана на стана на стана на стана на стана на стана на стана на<br>На стана на стана на стана на стана на стана на стана на стана на стана на стана на стана на стана на стана на с                                                                                    |                  |       |
| Назначено лечение:                                                                                                    |                                                                                                    |                  |       |
| Направлен в санаторий:                                                                                                    |                                                                                                    |                  |       |
| Направлен к психиатору                                                                                                    |                                                                                                    |                  |       |
| Направлен на лоп обсле                                                                                                    |                                                                                                    |                  |       |
| Направлен на оказание о                                                                                                    | лец мед помощи:                                                                                                    |                  |       |
| Медицинский документ:                                                                                                    | Тестер Т. Т., 222893917. ОО00-0000389411 от 15.12.2022 + 10                                                                                                    |                  |       |
|                                                                                                    |                                                                                                    |                  |       |
| Провести и закрыть                                                                                                    | Записать Провести РЭМД - 🖶 Форма 131/у 🖹 Отчеты -<br>Тестер Тест Тестович Медицинская карта: 222893917 от 03.11.21. Амбулаторная                                                                                                    | 🖕 Автозаполнение | Еще - |
| 2000T00T1:                                                                                                    |                                                                                                    |                  |       |
|                                                                                                    |                                                                                                    | - 1              |       |
| Лата начала:                                                                                                    | па палочноние паредан совери, снопри и дального соотока то                                                                                                    |                  |       |
| Проведено мобильной                                                                                                    |                                                                                                    |                  |       |
| Мобили исс. пословавалении                                                                                                    | wednetwer open edon                                                                                                    |                  |       |
|                                                                                                    |                                                                                                    |                  |       |
| · · · · · · · · · · · · · · · · · · ·                                                                                                    | : + Ø                                                                                                    |                  |       |
| Паправлен на второй :                                                                                                    | ran                                                                                                    |                  |       |
| Проведение І этапа                                                                                                    | тап<br>роведение II зтапа Диагнозы и факторы риска Результаты                                                                                                    |                  |       |
| Проведение Ізтапа Г<br>Абсолютный суммарны<br>риск по шкале SCORE:                                                                                                    | : • Ø<br>тап<br>роведение II стапа Диагнозы и факторы риска Результаты<br>сердечно-сосудистый • Ø                                                                                                    |                  |       |
| направлен на второй :<br>Проведение I этапа Г<br>Абсолютный суммарны<br>риск по шкале SCORE:<br>Относительный суммар<br>риск по шкале SCORE:                                                                                                    | : • В<br>тал<br>роведение II стапа Диагнозы и факторы риска Результаты<br>сердечно-сосудистый • В<br>ный сердечно-сосудистый • В                                                                                                    |                  |       |
| Паправлен на второй:<br>Проведение I этапа Г<br>Абсолютный суммарны<br>риск по шкале SCORE:<br>Относительный суммар<br>риск по шкале SCORE:<br>Группа состояния здоро                                                                                                    | : • Ф<br>тап<br>роведение II стапа Диагнозы и факторы риска Результаты<br>сердечно-сосудистый • Ф<br>ный сердечно-сосудистый • Ф<br>ывя: • Ф                                                                                                    |                  |       |
| □ направлен на второй:<br>Проведение I этапа Г<br>Абсолютный суммарны<br>риск по шкале SCORE:<br>Относительный суммар<br>риск по шкале SCORE:<br>Группа состояния здоро<br>Назначено лечение:                                                                                                    | : • Ø<br>тап<br>роведение II Sтапа Диагнозы и факторы риска Результаты<br>сердечно-сусудистый • Ø<br>ный сердечно-сосудистый • Ø                                                                                                    |                  |       |
| Паправлен на второй:<br>Проведение I этапа Г<br>Абсолютный суммарны<br>риск по шкале SCORE:<br>Относительный суммарн<br>риск по шкале SCORE:<br>Группа состояния здоро<br>Назначено лечение:<br>Направлен в санаторий                                                                                                    | : • Ø<br>тап<br>роведение II Sтапа Диагнозы и факторы риска Результаты<br>сердечно-судистый • Ø<br>ный сердечно-сосудистый • Ø<br>ныя: • Ø<br>Ошибка: • Ø                                                                                                    |                  |       |
| Паправлен на второй:<br>Проведение I этапа Г<br>Абсолютный суммарны<br>риск по шкале SCORE:<br>Относительный суммарн<br>риск по шкале SCORE:<br>Группа состояния здоро<br>Назначено лечение:<br>Направлен в санаторий<br>Направлен к психиатору                                                                                                    | : • @<br>тап<br>роведение II Sтапа Диагнозы и факторы риска Результаты<br>сердечно-сосудистый • @<br>ный сердечно-сосудистый • @<br>выя: • @<br>Ошибка: × @<br>Поле "Группа состояния здоровья" не заполнено                                                                                                    |                  |       |
| □ направлен на второй:<br>Проведение I этапа Г<br>Абсолютный суммарны<br>риск по шкале SCORE:<br>Относительный суммарн<br>риск по шкале SCORE:<br>Группа состояния здоро<br>Назначено лечение:<br>Направлен в санаторий<br>Направлен к психиатору<br>Направлен к осудистоя                                                                                                    | : • @<br>тап<br>роведение II Sтапа Диагнозы и факторы риска Результаты<br>сердечно-сосудистый • @<br>ный сердечно-сосудистый • @<br>зья: • @<br>Ошибка: × @<br>Поле "Группа состояния здоровья" не заполнено<br>у хирургу:                                                                                            |                  |       |
| Проведение і этапа Г<br>Абсолютный суммарны<br>риск по шкале SCORE:<br>Относительный суммарны<br>риск по шкале SCORE:<br>Группа состояния здоро<br>Назначено лечение:<br>Направлен к сакиаторий<br>Направлен к сосудисто<br>Направлен на до обсле                                                                                                    | :                                                                                                    |                  |       |
| направлен на второй:<br>Проведение і этапа Г<br>Абсолютный суммарны<br>риск по шкале SCORE:<br>Относительный суммарн<br>риск по шкале SCORE:<br>Группа состояния здоро<br>Назначено лечение:<br>Направлен в санаторий<br>Направлен к психиатору<br>Направлен к осудистот<br>Направлен на дол обсле<br>Направлен на оказание                                                                                                    | :                                                                                                    |                  |       |
| □ направлен на второй:<br>Проведение і этапа Г<br>Абсолютный суммарны<br>риск по шкале SCORE:<br>Относительный суммарн<br>риск по шкале SCORE:<br>Группа состояния здоро<br>Назначено лечение:<br>Направлен в санаторий<br>Направлен к психиатору<br>Направлен к осудисто<br>Направлен на доп обсле<br>Направлен на оказание<br>Медицинский документ:                                                                                                    | :                                                                                                    |                  |       |
| Проевдение I этапа Г<br>Абсолютный суммарны<br>риск по шкале SCORE:<br>Относительный суммар<br>риск по шкале SCORE:<br>Группа состояния здоро<br>Назначено лечение:<br>Направлен к санаторий<br>Направлен к сосудистои<br>Направлен на дол обсле<br>Направлен на оказание<br>Медицинский документ:                                                                                                    | :                                                                                                    |                  |       |
| Проведение і этапа Г<br>Абсолютный суммарны<br>риск по шкале SCORE:<br>Относительный суммар<br>риск по шкале SCORE:<br>Группа состояния здоро<br>Назначено лечение:<br>Направлен к санаторий<br>Направлен к сасуздистов<br>Направлен на дол обсле<br>Направлен на осазние<br>Медицинский документ:                                                                                                    | :                                                                                                    |                  |       |
| направлен на второй:<br>Проведение і этапа Г<br>Абсолютный суммарны<br>риск по шкале SCORE:<br>Относительный суммарры<br>риск по шкале SCORE:<br>Группа состояния здоро<br>Назначено лечения:<br>Направлен в санаторий<br>Направлен к сосудистои<br>Направлен на доп обсле<br>Направлен на оказание<br>Медицинский документ:<br>Ссообщения:                                                                                                    | :                                                                                                    |                  | ;     |
| направлен на второй:<br>проведение і зтапа Г<br>Абсолютный суммарны<br>риск по шкале SCORE:<br>Относительный суммарны<br>риск по шкале SCORE:<br>Группа состояния здоро<br>назначено лечение:<br>Направлен в санаторий<br>Направлен к сисудистои<br>Направлен на доп обсле<br>Направлен на доп обсле<br>Направлен на оказание:<br>Медицинский документ:<br>Сообщения:<br>— Поле "Группа соста<br>Калана соста<br>Поле "Группа соста<br>Поле "Группа соста<br>Поле "Группа соста<br>Поле "Группа соста<br>Поле "Группа соста<br>Соста соста соста<br>Соста соста соста<br>относта<br>Соста соста<br>Соста соста<br>Соста соста<br>Соста соста<br>Соста соста<br>Соста соста<br>Соста соста<br>Соста<br>Соста соста<br>Соста соста<br>Соста<br>Сост | <ul> <li>тап</li> <li>роведение II бтапа Диагнозы и факторы риска Результаты</li> <li>сердечно-сосудистый</li> <li>вая:</li> <li>Ошибка:</li> <li>к</li> <li>Ошибка:</li> <li>к</li> <li>поле "Группа состояния здоровья" не заполнено</li> <li>тестер Т. Т., 222893917, ОО00-0000389411 от 15.12.2022 • с</li> </ul> |                  |       |

Поля заполняете в соответствии с полученной информацией в результате осмотра:

| ← → H                                                                                                    | барта учета диспансеризации (создание)                                                                                                    | 🖓 Обсуждение 🚦 × |
|----------------------------------------------------------------------------------------------------|----------------------------------------------------------------------------------------------------|------------------|
| Провести и закрыть                                                                                                    | Записать Провести РЭМД - 🖨 Форма 131/у 🖻 Отчеты -                                                                                                    | Еще -            |
| Пациент:                                                                                                    | Тестер Тест Тестович Медицинская карта: 222893917 от 03.11.21, Амбулаторная                                                                                   | 🛯 Автозаполнение |
| Занятость:                                                                                                    | <ul> <li>Код категории льготы:</li> <li>• Местность: городская</li> </ul>                                                                                     | a-1 ·            |
| Принадлежит к корен                                                                                                    | ным малочисленным народам Севера, Сибири и Дальнего Востока РФ                                                                                                |                  |
| Дата начала:                                                                                                    | 09.01.2023 💼 Дата окончания: 11.01.2023 💼 Ответственный: Арутюнянц Е. В. терапевт 🔹 🖉                                                                         |                  |
| Проведено мобильно                                                                                                    | ий медицинской бригадой                                                                                                    |                  |
| Мобильное подразделен                                                                                                    | ие: 🖉 🔸 🗗                                                                                                    |                  |
| 🗌 Направлен на второ                                                                                                    | ň sran                                                                                                    |                  |
| Проведение І этапа                                                                                                    | Проведение II этапа Диагнозы и факторы риска Результаты                                                                                                    |                  |
| Абсолютный суммарн<br>риск по шкале SCORE:<br>Относительный сумма                                                                           | ый сердечно-сосудистый + Ø                                                                                                    |                  |
| Группа состояния здор<br>Назначено лечение:                                                                                                 | оовья:                                                                                                    |                  |
| Направлен в санатори<br>Направлен к психиато<br>Направлен к сосудист<br>Направлен на доп обс<br>Направлен на оказани<br>Медицинский докумен | й: [ Пгруппа<br>ру: [ Шгруппа<br>му хирургу: [ Шагруппа<br>едование: [ Шб группа<br>е спец мед помощи: [ V группа<br>г: • • • • • • • • • • • • • • • • • • • |                  |

## Подписание документа

Документ оформлен полностью. Нажимаем провести и устанавливаем подпись:

| 🗲 🔶 📩 Карта у            | ି                     | 🖓 Обсуждение                                       | :             | ×                                 |                |                  |     |   |
|--------------------------|-----------------------|----------------------------------------------------|---------------|-----------------------------------|----------------|------------------|-----|---|
| Провести и закрыть Запис | ать Провести          | РЭМД - 🔒 Форма 131/у                               | 🖹 Отчеты -    |                                   |                |                  | Еще | • |
| Пациент: Тестер          | Тест Тестович         | 📵 Подписать                                        |               | 2893917 от 03.11.21, Амбулаторная |                | 🗞 Автозаполнение | 1   |   |
| Занятость:               | • •                   | Поставить дополнительную по,<br>Просмотр документа | дпись         | • Местност                        | ь: Городская - | 1                |     | • |
| Дата начала: 09.01.20    | 223 📋 Дата окончаниян | Выполнить валидацию СЭМД                           | ын. (мрутюлял | е. В. тералевт                    | * @            |                  |     |   |